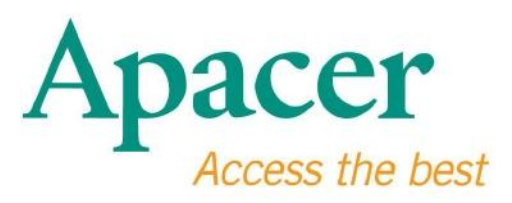

# **USB 3.0 Flash Drive Gebruikershandleiding**

www.apacer.com

# Inhoudstabel

| 1. Overzicht                               | .2 |
|--------------------------------------------|----|
| 2. Lezen alvorens dit toestel te gebruiken | 2  |
| 3. Product Kenmerken                       | 3  |
| 4. Systeem ondersteuning                   | .3 |
| 5. Aan De Slag                             | .3 |
| 6. Het apparaat ontkoppelen                | 5  |
| 7. Het apparaat formatteren onder Windows  | .5 |
| 8. Het apparaat formatteren onder Mac OS   | 9  |

### 1. Overzicht

Bedankt voor het aanschaffen van onze USB 3.0 Flash Drive. Dit draagbaar opslagmedium voldoet aan de laatste Super Speed USB 3.0 standaarden, het levert een ultieme sprong op lees en schrijfgebied, met een snelheid op tot 5Gbps, en het is ook compatible met de USB2.0 specificatie. Steek het apparaat in een beschikbare USB poort op elke computer en de overdracht van gegevens en bestanden, zoals hoge definitie video's, enorme audiobestanden en hoge resolutie afbeeldingsbestanden over verschillende platforms kan snel en soepel worden verricht.

#### 2. Lezen alvorens dit toestel te gebruiken

Controleer of uw computersysteem USB specificatie revision 3.0/2.0 ondersteunt. Deze USB 3.0 Flash Drive functioneert in USB 2.0 modus als de hardware of het besturingssysteem van uw computer geconfigureerd is om te werken op USB 2.0 overdrachtsmodus.

Om de USB 3.0 overdrachtssnelheid te kunnen gebruiken, is deze Apacer flash drive vereist om te kunnen werken met de USB3.0 interface en relevante drivers. Voor vragen of uw computer kan functioneren met USB 3.0 of niet, moet u de gebruikershandleiding of de provider van uw computersysteem raadplegen.

Ontkoppel nooit het apparaat wanneer het werkzaam is, dit kan een programma storing veroorzaken. Voor het veilig verwijderen van de USB 3.0 Flash Drive, gebruik de "Safely Remove Hardware" (Hardware veilig verwijderen) methode alvorens het apparaat van de computer te ontkoppelen. Klik met rechts op het bijgesloten hardware icoon, diegene met de groene pijl. Het bericht "Safely Remove Hardware" (Hardware veilig verwijderen)is dan te zien.

Het feitelijke, bruikbare geheugen van dit apparaat is minder dan wat is aangegeven op de verpakking. Dit komt omdat kleine discrepanties in bestandsformaten en algorithmes afwijken in verschillende besturingssystemen. Als toevoeging, een klein portie geheugen is gereserveerd voor systeembestanden en data sector voor een stabiele uitvoering. Maak regelmatig een back-up van uw gegevens, via een computer of een ander opslagmedium. Apacer neemt geen enkele verantwoordelijkheid voor gegevensverlies of schade tijdens de uitvoering.

### 3. Product Kenmerken

Compatibel met Super Speed USB 3.0 standaard specificatie Ook compatible met USB specification revision 2.0 Echte "plug & play" verbinding ondersteunt hot swapping functie Direct werkzaam via USB poort; geen externe voeding vereist.

#### 4. Systeem ondersteuning

Windows XP/Vista/7/8 or later Linux Kernel: 2.6.x or later Mac OS 10.4.x or later

# 5. Aan De Slag

Steek het apparaat in een beschikbare USB 2.0/3.0 poort van de computer en het apparaat zou automatisch herkend moeten worden.

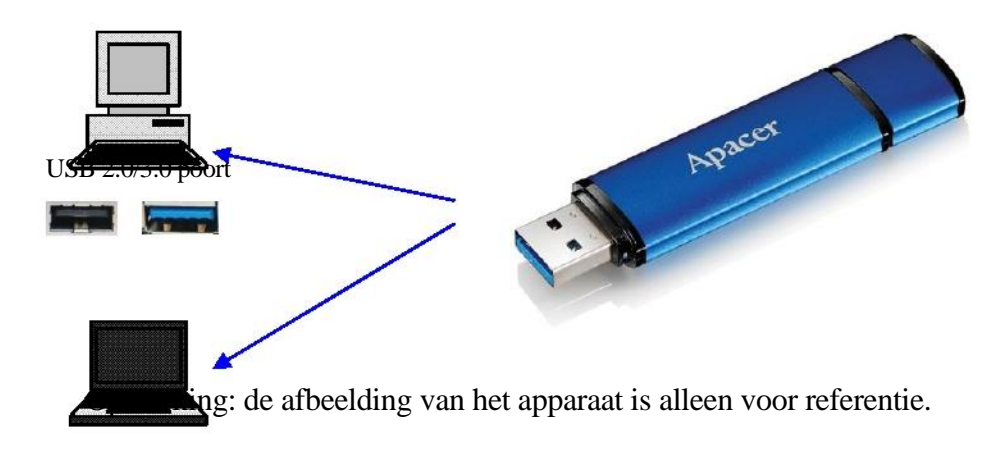

Dit figuur geeft een referentie van een verbinding weer met een laptop.

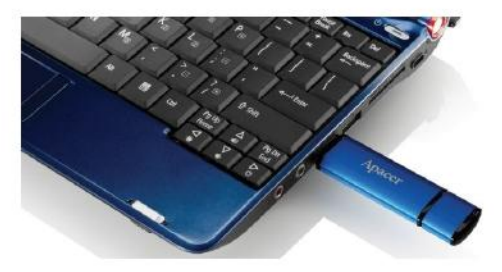

Uw computer zal het apparaat ontdekken en het bijgesloten hardware icoon (diegene met de groene pijl vanboven) zal verschijnen. Het "Found New Hardware" (Nieuwe Hardware gevonden) bericht kan verschijnen.

🤨 Found New Hardware 🗙

Het Removable schijf (de naam hangt af van het besturingssysteem) icoon is nu zichtbaar op "My Computer" (Mijn Computer). Klik tweemaal op het icoon voor toegang tot het geheugen van dit apparaat. De overdracht van gegevens en bestanden is nu voltooid.

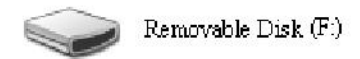

Opmerking: Het Windows besturingssysteem bepaalt de eerst beschikbare letter als drive letter, op alfabetische volgorde. Bijvoorbeeld, in het figuur van "Removable Disk (F:)" (Verwijderbare schijf (F)), is F de eerst beschikbare letter in die rij.

Windows gebruikers kunnen een autorun venster zien wanneer het apparaat is verbonden met een computer. Om de gegevens en bestanden in het apparaat te kunnen zien, selecteer "Open folder to view files" (Open map om bestanden weer te geven). Let op dat deze afbeelding is gebaseerd op Windows XP. Voor Windows Vista/7 gebruikers, verschijnt het dialoogvenster mogelijk als "Auto Play" (Auto afspelen), ipv of "Removable Disk" (Verwijderbare schijf), zoals op onderstaande afbeelding.

| S | Copy pictures to a folder on my computer<br>using Microsoft Scanner and Camera Wizard |
|---|---------------------------------------------------------------------------------------|
| Ţ | View a slideshow of the images<br>using Windows Picture and Fax Viewer                |
|   | Print the pictures<br>using Photo Printing Wizard                                     |
| B | Open folder to view files<br>using Windows Explorer                                   |

# 6. Het apparaat ontkoppelen

Ontkoppel nooit het apparaat wanneer het werkzaam is, dit kan een programma fout veroorzaken. Om de USB 2.0 Flash Drive veilig te verwijderen, klik op het bijgesloten hardware icoon en dan op "Stop Mass Storage Device" (Opslagmedium stoppen) zoals hieronder weergegeven alvorens het te verwijderen uit de USB poort. **Gegevensverlies** kan het resultaat zijn als dit commando niet wordt uitgevoerd.

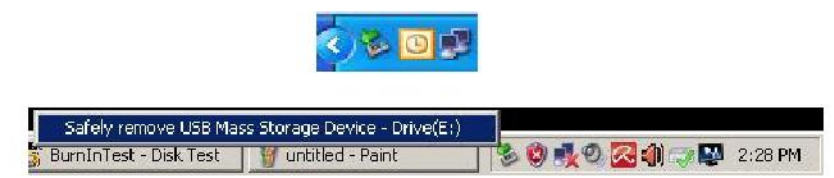

Voor Mac OS gebruikers, lokalizeer het bijgesloten apparaat icoon en open Bestand, en klik op Uitwerpen.

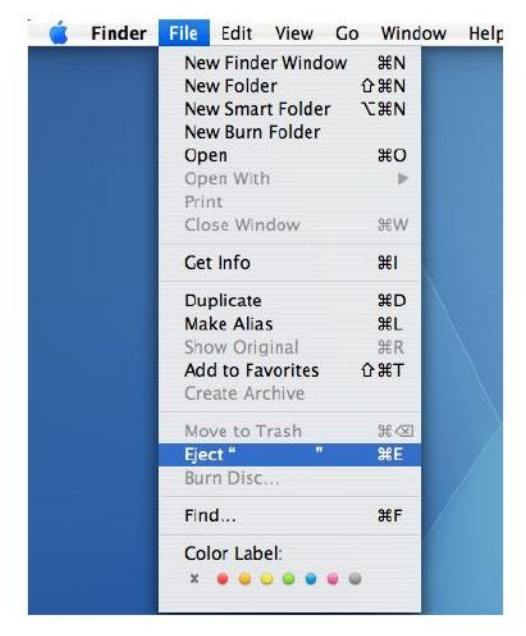

Voor Linux gebruikers, controleer de specifieke versie van uw systeem over hoe het apparaat veilig te ontkoppelen.

### 7. Het apparaat formatteren onder Windows

Soms is het nodig om te formatteren voor betere prestaties of voor het elimineren van corrupte bestanden. In sommige gevallen, is formatteren ook vereist wanneer u het apparaat gebruikt onder een bepaald besturingssysteem voor de eerste keer. Maar, **onthoud dat alle gegevens worden gewist. Back- up voordat u begint.** 

Windows besturingssytemen, XP bijvoorbeeld, levert FAT32 als de standaard formaat optie voor USB flash drive, maar niet NTFS. Maar, voor grote capaciteiten, eerder vernoemde 32GB of hoger, is NTFS een meer geschikte optie omdat het meer schijfruimte biedt. Het volgende zijn richtlijnen voor FAT32 en NTFS formaten.

### **FAT32**

- 1. Steek het USB apparaat in een geschikte USB 2.0/3.0 poort op een computer. Het apparaat verschijnt als een icon op "My Computer" (Mijn Computer).
- Aangezien FAT32 de standaard is , open het "My Computer" (Mijn Computer) icoon en klik met rechts op het "APACER" apparaat. Selecteer dan "Format" (Formatteren).

|                                                   |                                                  |                                                                                                    |                                                                                                    | <u>_161</u> >                                                                                                    |
|---------------------------------------------------|--------------------------------------------------|----------------------------------------------------------------------------------------------------|----------------------------------------------------------------------------------------------------|----------------------------------------------------------------------------------------------------|
| m Pervorites Tools Help                           |                                                  |                                                                                                    |                                                                                                    | 12                                                                                                    |
| ) - 🔰 🔎 Search 👔                                  | Folders 🙀 🕉                                      | K 🍤 🔟 ·                                                                                                    |                                                                                                    |                                                                                                    |
| Computer                                          |                                                  |                                                                                                    |                                                                                                    | 💌 🔁 دە                                                                                                    |
| Туре                                              | Total Size                                       | Free Space Comments                                                                                                    |                                                                                                    |                                                                                                    |
| e This Computer                                   |                                                  |                                                                                                    |                                                                                                    |                                                                                                    |
| ients mie rolder                                  |                                                  |                                                                                                    |                                                                                                    |                                                                                                    |
| nts File Folder                                   |                                                  |                                                                                                    |                                                                                                    |                                                                                                    |
| ves                                               |                                                  |                                                                                                    |                                                                                                    |                                                                                                    |
| Local Dek                                         | 29.4 GB                                          | 24.1.58                                                                                                    |                                                                                                    |                                                                                                    |
| (D:) Local Disk                                   | 7.35 GB                                          | 600 MB                                                                                                    |                                                                                                    |                                                                                                    |
| Removable Storage                                 |                                                  |                                                                                                    |                                                                                                    |                                                                                                    |
|                                                   |                                                  |                                                                                                    |                                                                                                    |                                                                                                    |
| Sen                                               |                                                  |                                                                                                    |                                                                                                    |                                                                                                    |
| plore                                             |                                                  |                                                                                                    |                                                                                                    |                                                                                                    |
| erona.                                            | -                                                |                                                                                                    |                                                                                                    |                                                                                                    |
| ang and security<br>an selected files with AntiVe |                                                  |                                                                                                    |                                                                                                    |                                                                                                    |
| møka                                              |                                                  |                                                                                                    |                                                                                                    |                                                                                                    |
| st                                                | -                                                |                                                                                                    |                                                                                                    |                                                                                                    |
| κ<br>py                                           |                                                  |                                                                                                    |                                                                                                    |                                                                                                    |
| este Shartaut                                     |                                                  |                                                                                                    |                                                                                                    |                                                                                                    |
| nane                                              |                                                  |                                                                                                    |                                                                                                    |                                                                                                    |
| operties                                          |                                                  |                                                                                                    |                                                                                                    |                                                                                                    |
|                                                   |                                                  |                                                                                                    |                                                                                                    |                                                                                                    |
|                                                   | Concuter Type Type Type Type Type Type Type Type | Computer Type Total Size Type Total Size Type Total Size The Todat Size The Todat Size The Todat Size Size Size Size Size Size Size Size | Conclet<br>Type Total Sale Free Space Connector<br>This Computer<br>ets The Total<br>total Table<br>total Table<br>Local Dak 294.469 244.160<br>(b) Local Dak 2.25 GB 400 MB<br>Removable Storage<br>Connector Table<br>States<br>States<br>St | Trype     Total Size     Proc Space       Type     Total Size     Proc Space       Inits Computer       arts     The Total Size       The Total Size     Proc Space       Used Pols     254 4 65       Used Pols     254 4 65       Used Pols     254 65       Size and Pols     254 65       Removable Storage     Size 400 Pile       Size and Socrage     Size and Pile       Size and Socrage     Size and Pile       Size and Socrage     Size and Pile       Size and Socrage     Size and Pile |

3. Klik op de omlaag gerichte pijl van "File System" (Bestandsysteem) en selecteer "FAT32".

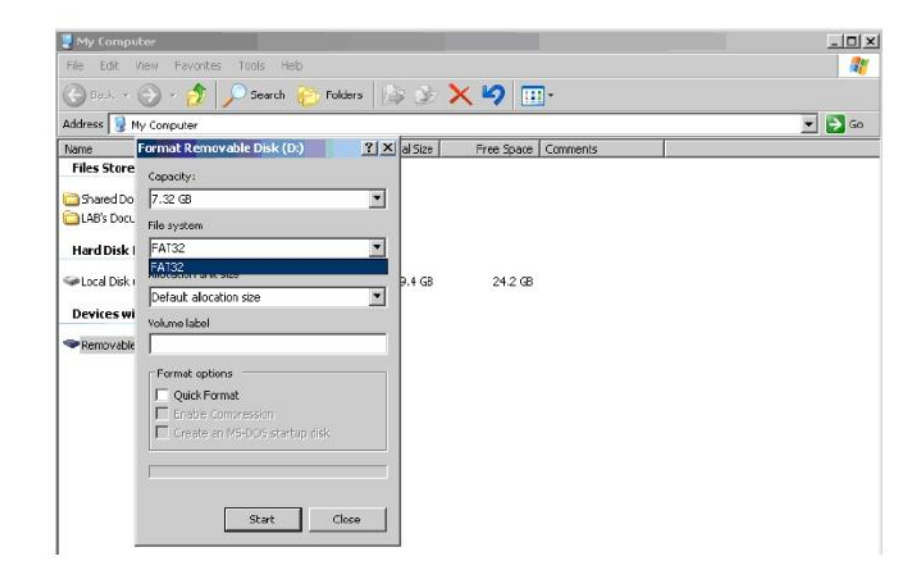

Onthoud, FAT32 is aanbevolen voor USB flash drives met capaciteiten onder 32GB.

### NTFS

Hoewel een standaard format optie in Windows ,is NTFS niet eens tandaard voor gebruikers. Om NTFS format in te schakelen voor USB flash drives met capaciteiten 32GB of hoger, volg de onderstaande stappen.

- 1. Klik met de rechtermuisknop op "My Computer" (Mijn Computer) en selecteer "Manage" (Beheren).
- 2. Klik op "Device Manager" (Apparaatbeheerder) en voer "Disk Drives" in in de rechterkolom.

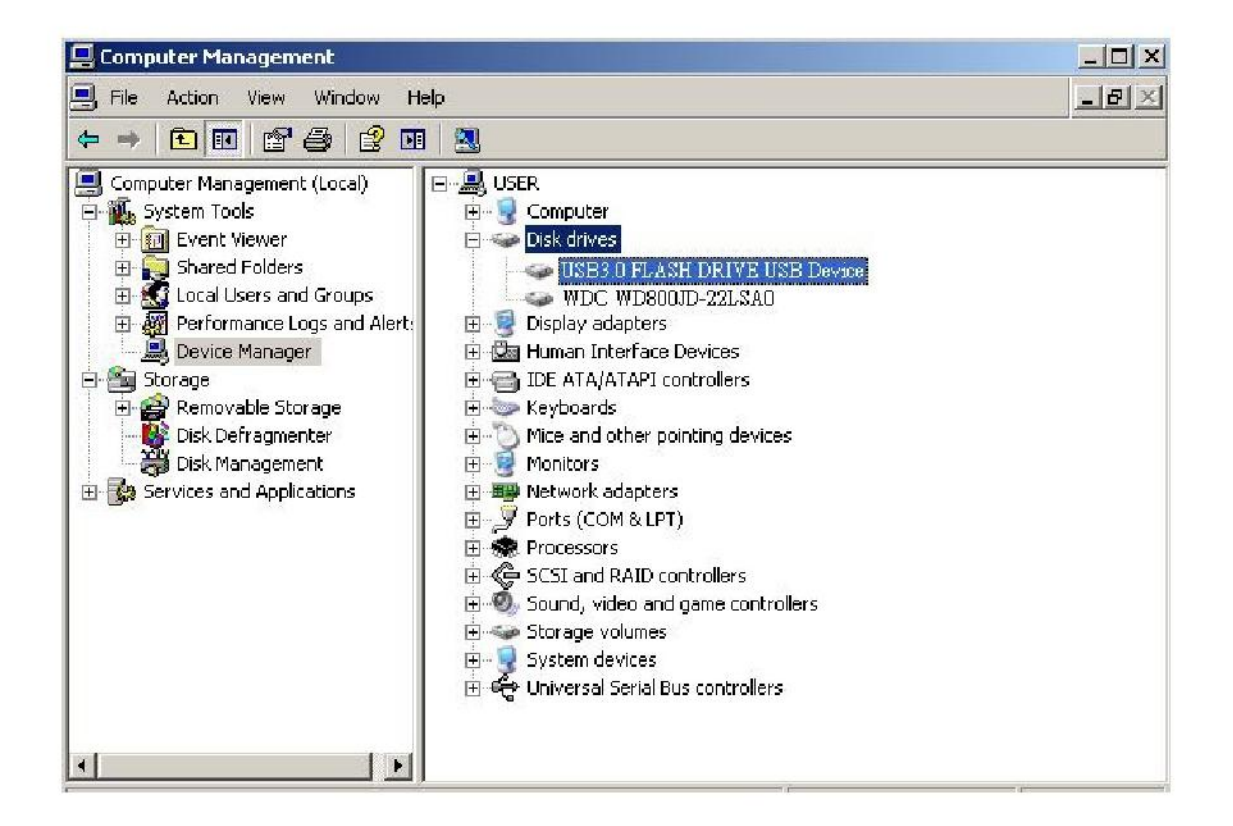

3. Selecteer "USB3.0 FLASH DRIVE USB DEVICE" en klik tweemaal om het op te roepen. Let op dat de naam "USB3.0 FLASH DRIVE USB DEVICE" is bepaald door het besturingssysteem als standaard.

4. Als u "USB3.0 FLASH DRIVE USB DEVICE" oproept, verschijnt het eigenschappen venster en bevindt u zich in de "General" (Algemeen) sectie. Selecteer dan "Policies" (Richtlijnen) van de werktabs bovenaan.

|             | Device type:                                                        | Disk drives                                              |
|-------------|---------------------------------------------------------------------|----------------------------------------------------------|
|             | Manufacturer:                                                       | (Standard disk drives)                                   |
|             | Location:                                                           | Location 0                                               |
| This<br>You | device is working p<br>need to restart you<br>is device will take a | properly. r computer before the changes you made affect. |
| lf you      | u are having proble<br>the troubleshooter                           | ms with this device, click Troubleshoot to               |

 Klik op "Optimize for Performance" (Optimaliseren voor uitvoering) en "OK". In Windows, de standaard is "Optimize for Quick Removal" (Optimaliseren voor snelle verwijdering).

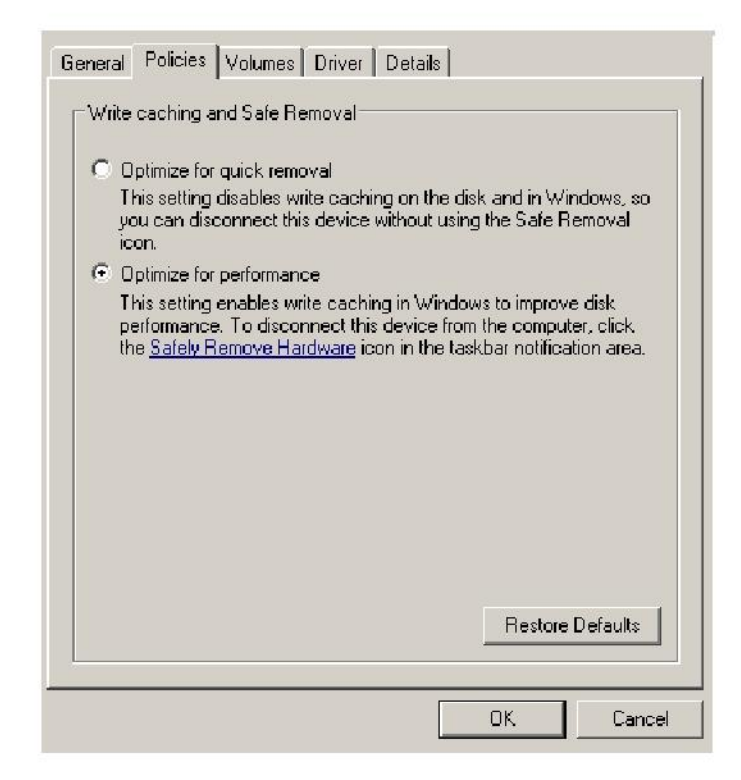

6. Open nu "My Computer" (Mijn Computer) en klik met rechts op het USB opslagmedium. NTFS is nu beschikbaar.

| Edit      | View Favorites Tools Help     |          |         |                     |
|-----------|-------------------------------|----------|---------|---------------------|
| ack 💌     | 🕗 🔹 🤔 🔎 Search 🔀 Fo           | ders     | > >     | × 🍤 💷 ·             |
| s 夏 M     | ly Computer                   |          |         |                     |
|           | Format Removable Disk (D:)    | ? ×      | al Size | Free Space Comments |
| Store     | Capacity:                     |          |         |                     |
| ed Do     | 7.32 GB                       | -        |         |                     |
| 's Docu   | File system                   |          |         |                     |
| Disk      | FAT32                         | •        |         |                     |
| diaman.   | NTFS                          |          | an mar  |                     |
| il Disk i | FAT32                         | Interior | 9.4 GB  | 24.2 GB             |
|           | Default allocation size       |          |         |                     |
| 25 WI     | Volume label                  |          |         |                     |
| ovable    |                               |          |         |                     |
|           | Format options                |          |         |                     |
|           | Ouick Format                  |          |         |                     |
|           | Enable Compression            |          |         |                     |
|           | Create an MS-DOS startup disk |          |         |                     |
|           |                               |          |         |                     |
|           |                               |          |         |                     |
|           | <u>.</u>                      |          |         |                     |
|           |                               |          |         |                     |
|           | Start C                       | lose [   |         |                     |
|           |                               |          |         |                     |

Opmerking:

De bovenstaande afbeeldingen vallen onder het Windows XP besturingssysteem.

# 8. Het apparaat formatteren onder Mac OS

Mac OS Apple computers komen met een ander schijfformat procedure. Volg de onderstaande procedures voor schijf formattering onder Mac besturingssystemen.

1. Steek het apparaat in een beschikbare USB 2.0/3.0 poort op de computer (Apple computer).

#### 2. Ga naar Finder/Applications/Utilities/Disk Utility. (Finder/Applicaties/Apparaten/Schijf eenheid).

| 000                                                                                                    | Disk Utility                 | C    |
|----------------------------------------------------------------------------------------------------|------------------------------|------|
| 149.1 GB ST3160023A5 Macintosh HD 7.3 GB USB3.0 FLASH DRIVE Media NO NAME Xoode_tools_2.1.dmg StufftsETD902.dmg StufftsETD902.dmg Mp3MacX1_6.dmg Mp3MacX1_6.dmg Mp3MacX1_6.dmg AppCleaner1.2.2.dmg | Select a disk, volume, or in | nage |
|                                                                                                    |                              |      |

 Selecteer "USB3.0 FLASH DRIVE Media" aan de linkerzijde en roep het op. De naam hangt misschien af van de versie in gebruik. Ga dan naar "Partition" (Partitie) van de gereedschapsbalk bovenaan.

| 00                                                                                                    | USB3.4                    | 0 FLASH DRIVE Media                                                                                   |
|----------------------------------------------------------------------------------------------------|---------------------------|----------------------------------------------------------------------------------------------------|
| 149.1 CE ST3160023AS     Macintosh H0     2.3 CE USB3.0 FASH DRIVE Media     NO NANE     NO NANE     StuffitSTD902.dmg     SuffitSTD902.dmg     Mp3MacX1.6.dmg     messenger702.dmg     AppCleaner1.2.2.dmg | Volume Scheme:<br>Carrent | First Ald       Brace       Partition       RAID       Restore         Volume Information       None: |
|                                                                                                    | Split Delete              | (Options) Revent Purstion                                                                             |

4. Klik op de omlaag pijl van "Volume Scheme" (Volume schema). Kies dan het aantal partities dat u wilt voor deze drive. Onder Mac OS, moet u minstens een partitie kiezen. U kunt een naam invoeren en u heeft diverse Format opties onder Volume informatie. "Mac OS Extended (Journaled)" (Mac OS Extended (Journal)) is de standaard en ook aanbevolen. Klik dan op "Partition" (Partitie). (Voor de USB flash drive, hoeft u maar een partitie te doen en Mac OS extended (Journaled) te kiezen.)

| <u> </u>                                                                                                    | USE                                                                                                  | 3.0 FLASH DRIVE Media                                                                                                    |
|----------------------------------------------------------------------------------------------------|----------------------------------------------------------------------------------------------------|----------------------------------------------------------------------------------------------------|
| <ul> <li>149.1 CB ST3160023AS</li> <li>Macintosh HD</li> <li>7.9 CB USB3.0 FLASH DRIVE Media</li> <li>NO NAME</li> <li>xcode_tools_2.1.dmg</li> <li>StuffiSTD902.dmg</li> <li>StuffiEXP10.dmg</li> <li>Mp3MacX1_6.dmg</li> <li>mcssenger702.dmg</li> <li>AppCleaner1.2.2.dmg</li> </ul> | Volume Scheme:<br>1 Parition Untitled 1                                                              | First Ald       Erase       Partition       RAID       Restore         Volume information       Name:       Untitled 1       Image: Constrained of the second of the second of t |
| Disk Description : US83.0 FLASH 0<br>Connection Tus : US8<br>Connection Type : External<br>US8 Serial Number : 000000000000                                                                                                    | Serve Media Total Capacity : 7.3 GB (7,<br>Write Status : Read/Writ<br>S.M.A.R.T. Status : Net Suppr | Options     Revert Purition                                                                                                    |

# **Revisie Historie**

| Revisie | Datum      | Omschrijving              | Opmerking |
|---------|------------|---------------------------|-----------|
| 1.0     | 1/16/2012  | Officiele uitgave         |           |
| 1.1     | 09/12/2014 | Herziene systeem vereiste |           |

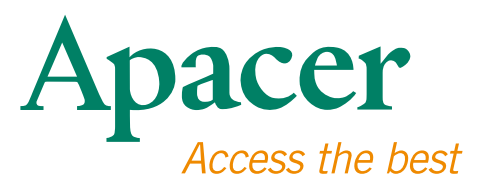

#### **Global Presence**

#### Taiwan (Headquarters)

Apacer Technology Inc. 1F., No.32, Zhongcheng Rd., Tucheng Dist., New Taipei City 236, Taiwan R.O.C. Tel: 886-2-2267-8000 Fax: 886-2-2267-2261 amtsales@apacer.com

#### Europe

Apacer Technology B.V. Science Park Eindhoven 5051 5692 EB Son, The Netherlands Tel: 31-40-267-0000 Fax: 31-40-290-0686 sales@apacer.nl

#### U.S.A.

Apacer Memory America, Inc. 46732 Lakeview Blvd., Fremont, CA 94538 Tel: 1-408-518-8699 Fax: 1-510-249-9551 sa@apacerus.com

#### China

Apacer Electronic (Shanghai) Co., Ltd Room D, 22/FL, No.2, Lane 600, JieyunPlaza, Tianshan RD, Shanghai, 200051, China Tel: 86-21-6228-9939 Fax: 86-21-6228-9936 sales@apacer.com.cn

#### Japan

Apacer Technology Corp. 6F, Daiyontamachi Bldg., 2-17-12, Shibaura, Minato-Ku, Tokyo, 108-0023, Japan Tel: 81-3-5419-2668 Fax: 81-3-5419-0018 jpservices@apacer.com

#### India

Apacer Technologies Pvt Ltd, 1874, South End C Cross, 9th Block Jayanagar, Bangalore-560069, India Tel: 91-80-4152-9061/62 Fax: 91-80-4170-0215 sales\_india@apacer.com